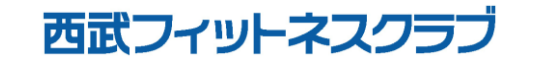

REC20240115

※実際の画像と異なる場合がございます。

「見学・体験」を選択して

ください。

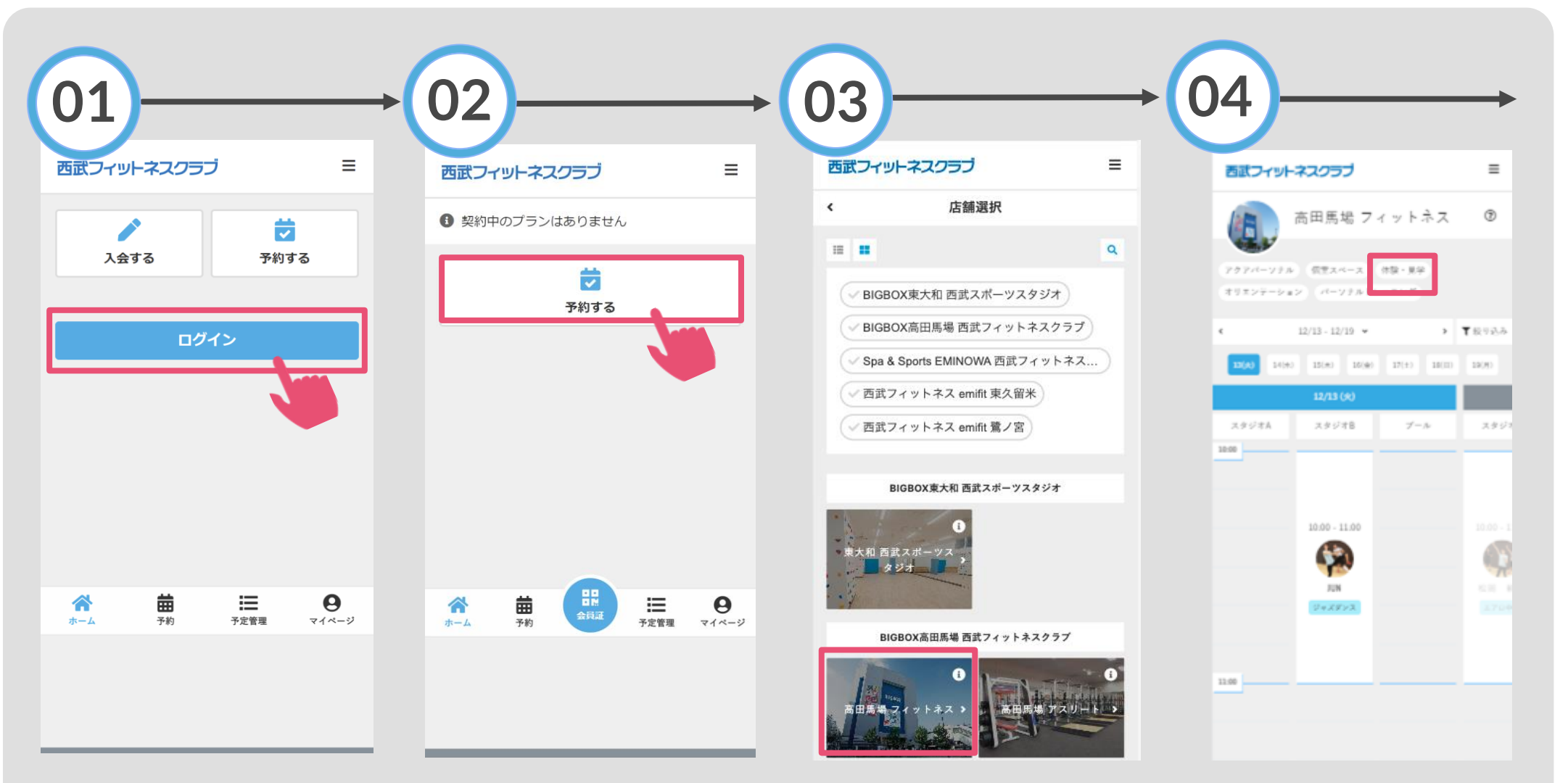

「ログイン」をタップし、メ ールアドレスとパスワードを 入力してログインしてくださ い。

「予約する」をタップし てください。

対象の店舗が表示されま すので、選択してくださ い。

※実際の画像と異なる場合がございます。

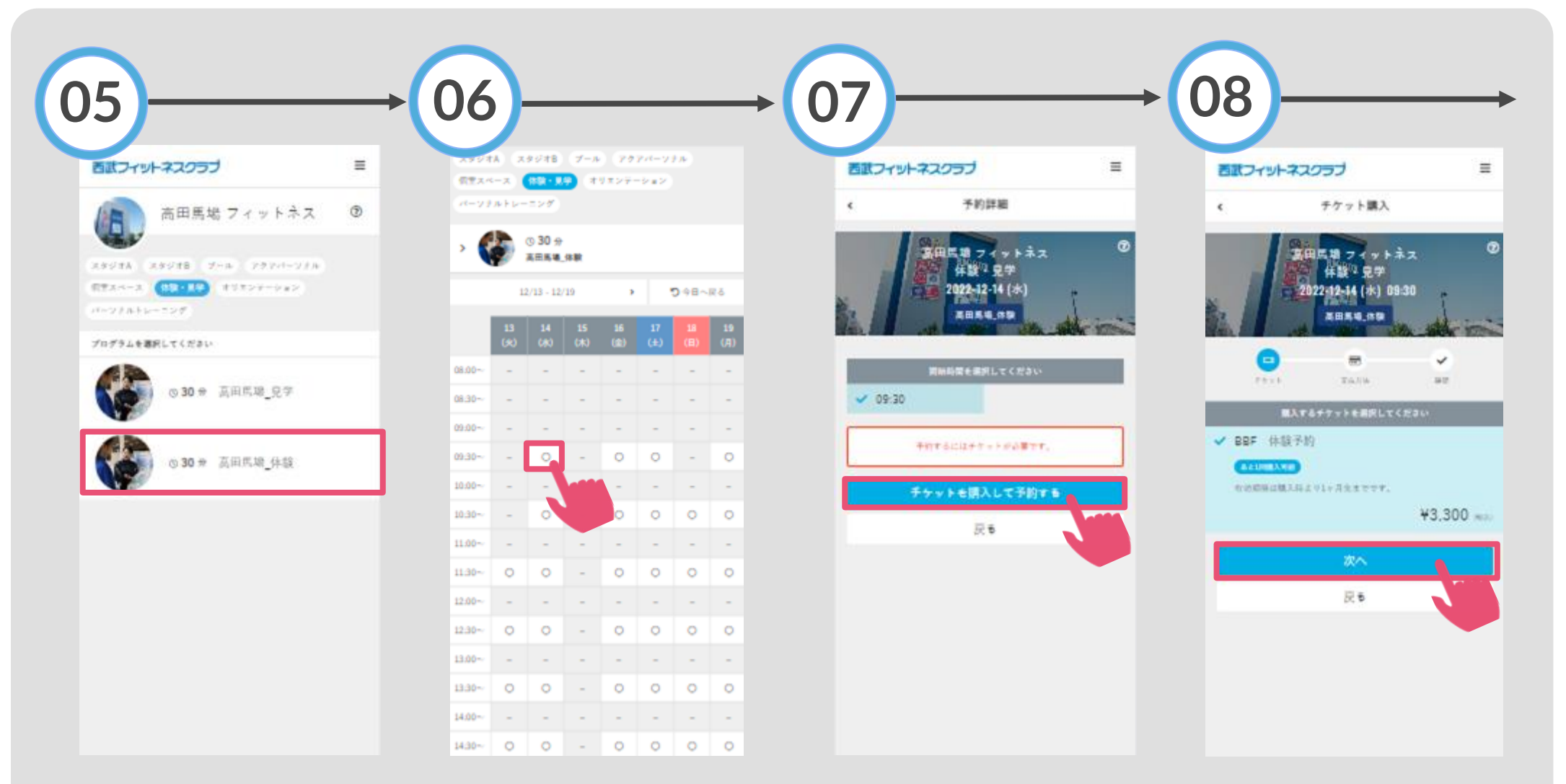

プログラムの中から「体 験」を選択してください。 ご希望の予約日時を選択 してください。 「チケットを購入して予 約する」をタップしてく ださい。

「次へ」をタップしてく ださい。

#### ※実際の画像と異なる場合がございます。

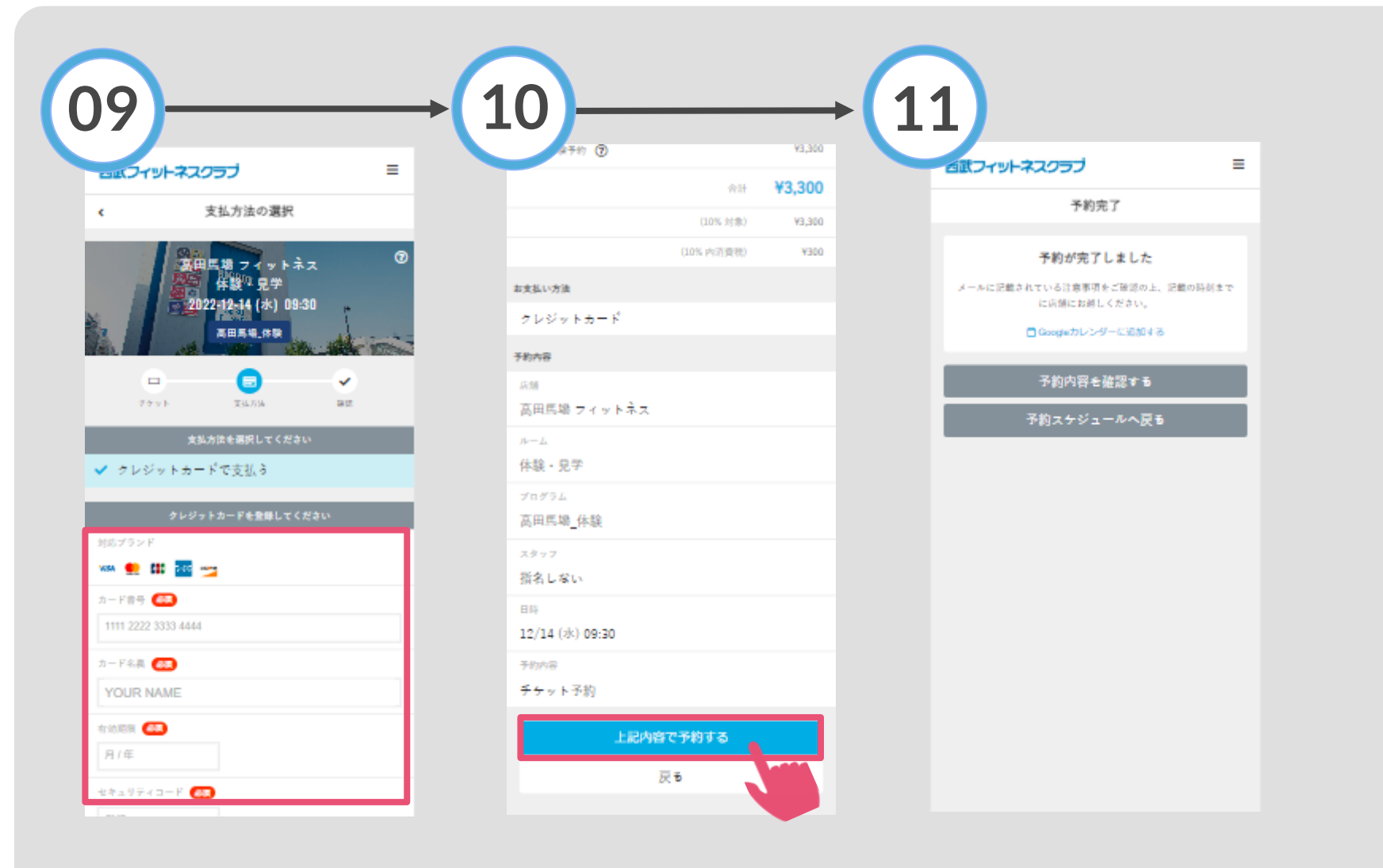

クレジットカード未登録の 方は、クレジットカードの ご登録をお願いします。 上記内容で予約するをタ ップしてください。 予約完了です。 購入後に受付メールが 自動送信されます。